#### Create a new scene

- 1. Click on File in the Unity menu
- 2. Click New Scene

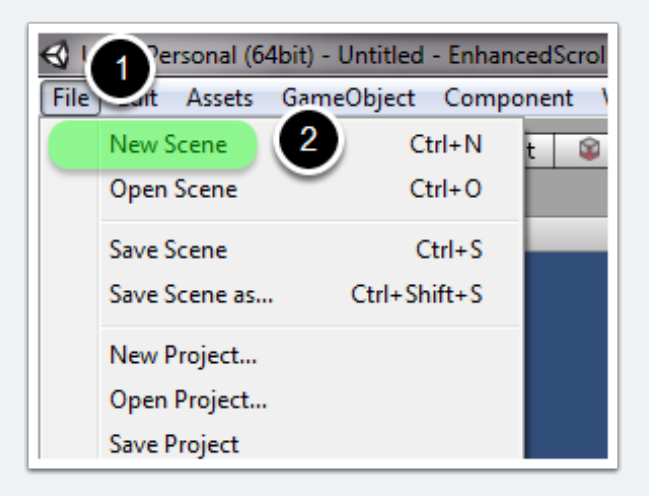

#### Create a canvas

In the editor hierarchy:

- 1. Click the Create button
- 2. Click UI > Canvas

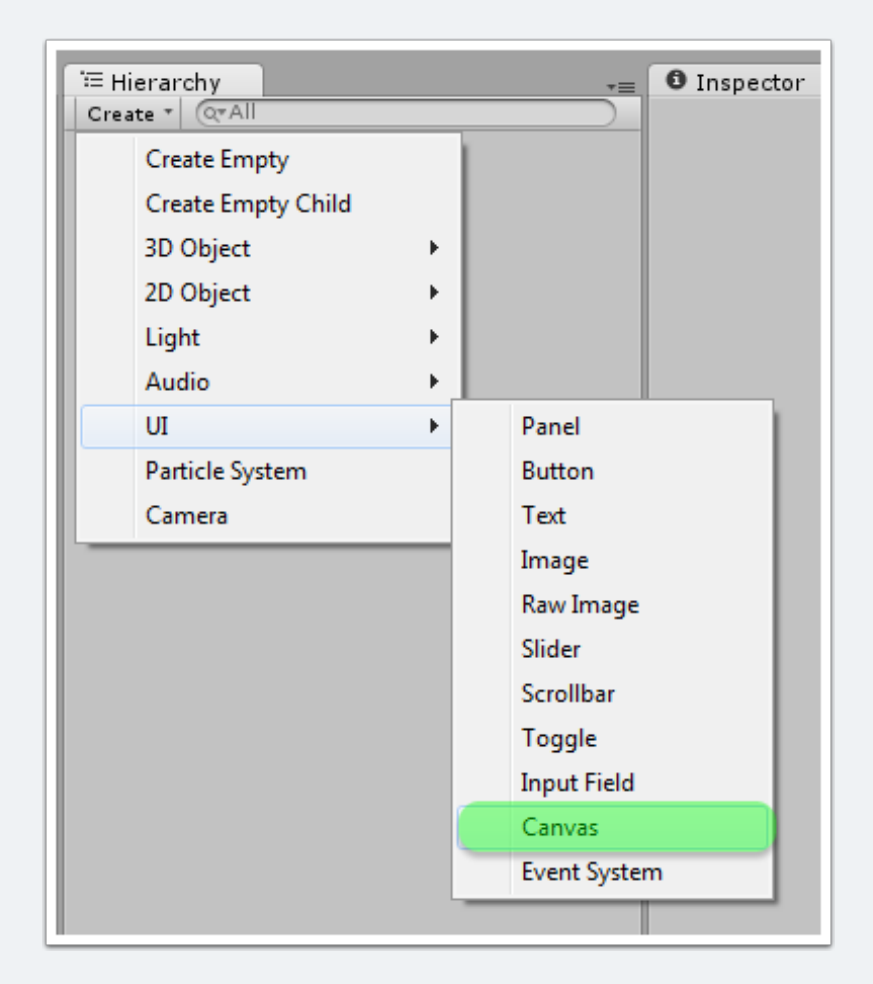

### **Create an empty GameObject for the scroller**

Right-click on the Canvas GameObject and select Create Empty

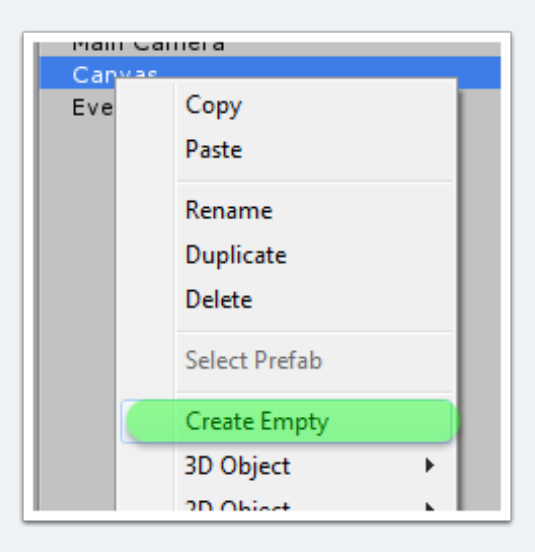

#### **Rename the GameObject**

Call your scroller GameObject Scroller for this tutorial

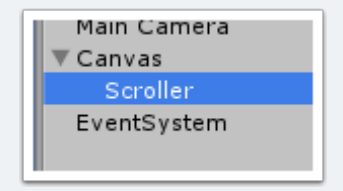

# Add the EnhancedScoller component to the scroller GameObject

While the **Scroller** GameObject is selected, click on the **Add Component** button in the inspector. Search for **Enhanced Scroller** and select it to add. Alternatively, you can drag the **EnhancedScroller** script from the EnhancedScroller **Plugins** folder directly to the inspector if you prefer. When you add the EnhancedScroller component, a **Scroll Rect** is automatically added.

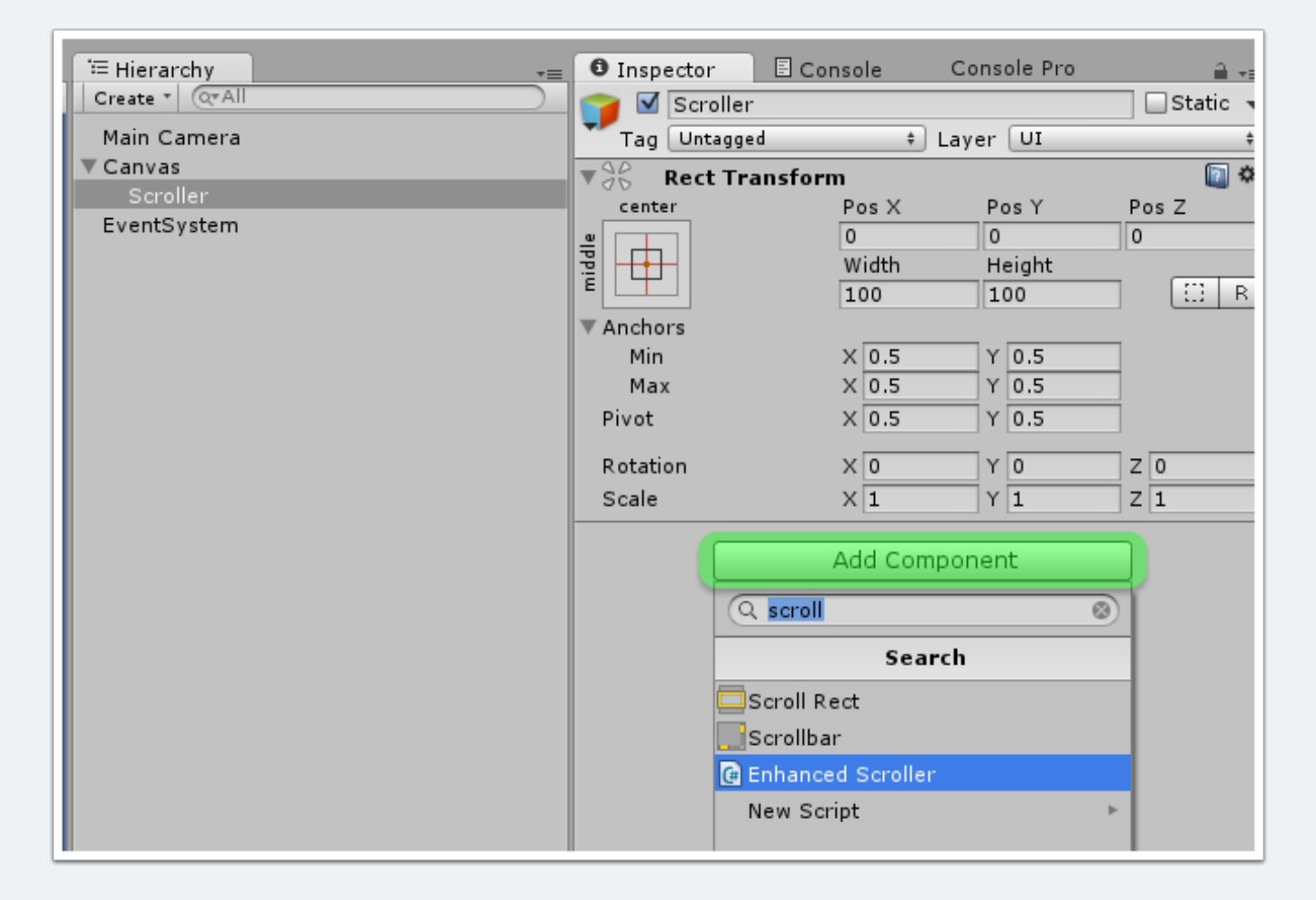

## Add an image

While the **Scroller** GameObject is still selected, click on the **Add Component** in the inspector and search for **Image**. Select it to add.

| Horizontal  | Scrollbar None (Scrollbar) |   |          |
|-------------|----------------------------|---|----------|
| Vertical Sc | Q imag                     | ۲ | <b> </b> |
| List is Em  | Search                     |   |          |
|             | Image                      |   |          |
|             | Raw Image                  |   | +        |
| 🔻 健 🗹 Enha  | New Script                 | Þ |          |
| Script      |                            |   |          |
| Scroll Dire |                            |   | _        |
| Spacing     |                            |   |          |
| ▼ Padding   |                            |   |          |
| Left        |                            |   |          |
| Right       |                            |   |          |
| Тор         |                            |   |          |
| Bottom      |                            |   | _        |
| Loop        |                            |   |          |
| Scrollbar V |                            |   |          |
|             | Add Component              |   |          |

## Add a mask

While the **Scroller** GameObject is selected click on the **Add Component** button in the inspector and search for **Mask**. Select to add.

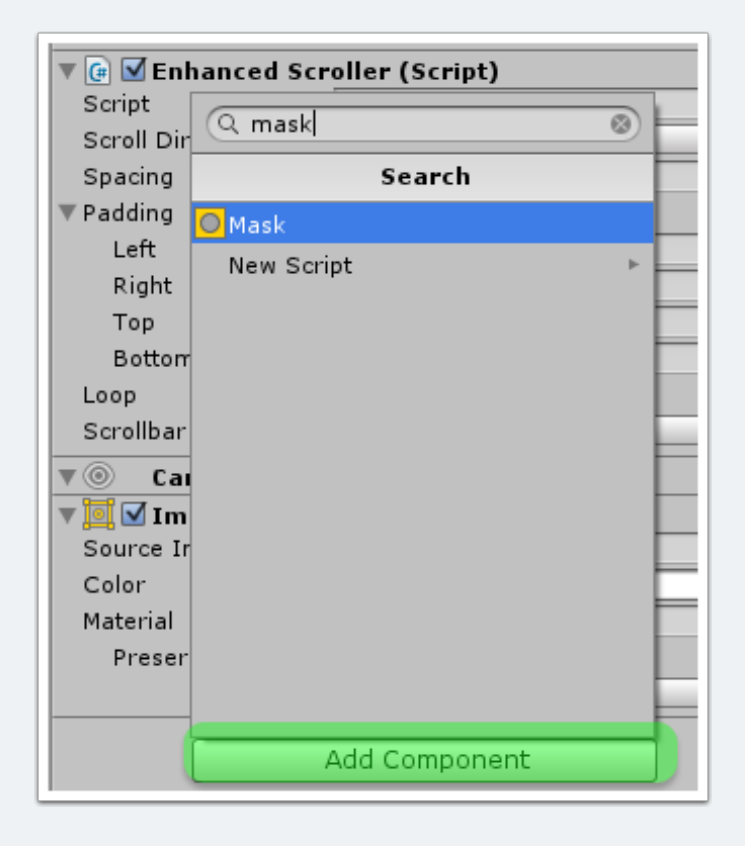

## **Resize and position the scroller GameObject**

In the **Scene** window of the Unity editor, drag the scroller around until you like its position and size

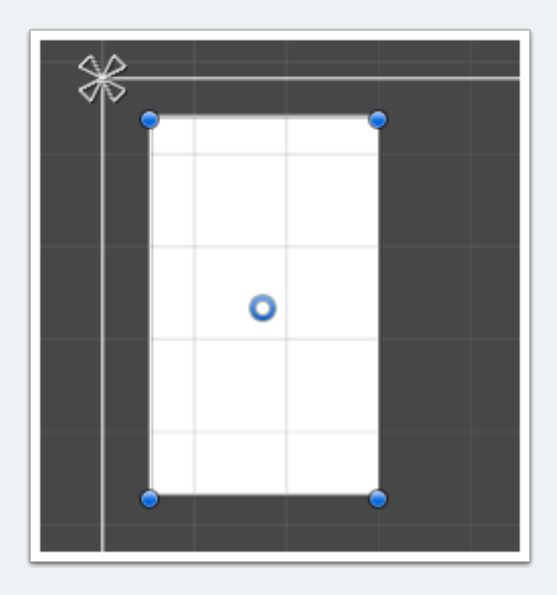

#### **Create a temporary cell view container**

Right-click on the **Scroller** GameObject in the scene hierarchy and select **Create Empty**. Don't bother renaming this new GameObject as it will be deleted when the scroller starts up. The only reason we have to create this is because Unity will give errors if the Scroll Rect has no content GameObject. We can also use this GameObject as a way to create and preview the cell view.

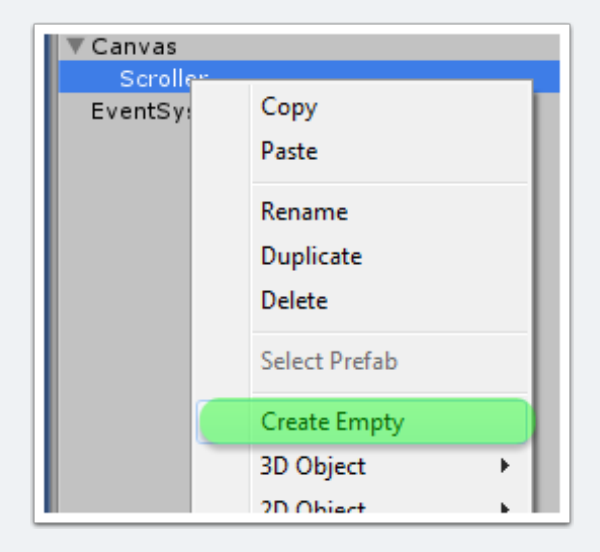

#### Link the cell view container to the scroller

- 1. Select the Scroller GameObject in the scene hierarchy
- 2. Drag the new **GameObject** to the **Content** field of the scroller's **Scroll Rect** component in the inspector

| anvas        | ▼ S Rect Transfo  | rm           |                | 🔯 🌣,      |
|--------------|-------------------|--------------|----------------|-----------|
|              | center            | Pos X        | Pos Y          | Pos Z     |
| GameObject 2 | <u>a</u>          | 0            | 0              | 0         |
| EventSystem  |                   | Width        | Height         |           |
|              |                   | 100          | 100            | ] [[] R]  |
|              | ▼ Anchors         |              |                |           |
|              | Min               | X 0.5        | Y 0.5          |           |
|              | Max               | X 0.5        | Y 0.5          |           |
|              | Rivot             | X 0.5        | Y 0.5          | ]         |
|              | Rotation          | X 0          | YO             | zo        |
|              | Scale             | X 1          | Y 1            | 7 1       |
|              |                   | × 1          | 1 1            |           |
|              | 🔻 🛄 🗹 Scroll Recu | cript)       |                | <u> </u>  |
|              | Content           | GameObj      | ect (Rect Trai | nsform) O |
|              | Horizontal        |              |                |           |
|              | Vertical          | $\checkmark$ |                |           |
|              | · · · –           | ( - · ·      |                |           |

# Resize and position the temporary cell view container

Resize the temporary GameObject you just created. This GameObject will be deleted at runtime, so don't worry too much about positioning. You are just resizing and positioning so that you can preview your cell views easily.

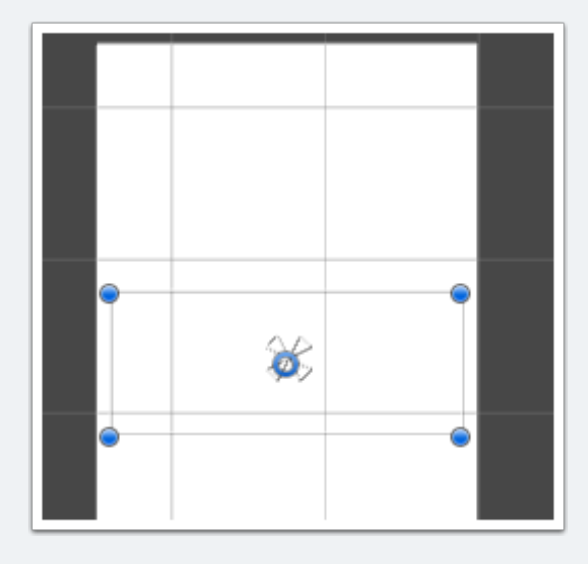

### **Create a scroller controller GameObject**

Click on the Create button in the scene hierarchy and select Create Empty

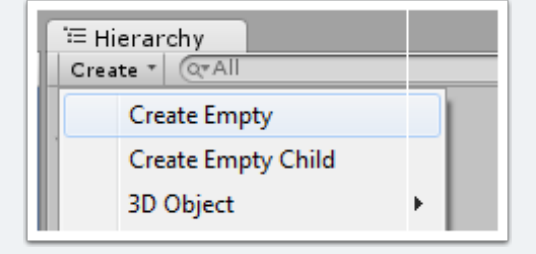

#### **Rename the GameObject**

Rename the new GameObject to Scroller Controller for this tutorial

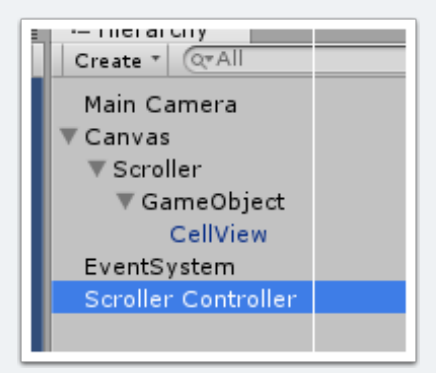

### Create a cell view script

Create a new C# script by clicking the Create button in the project window.

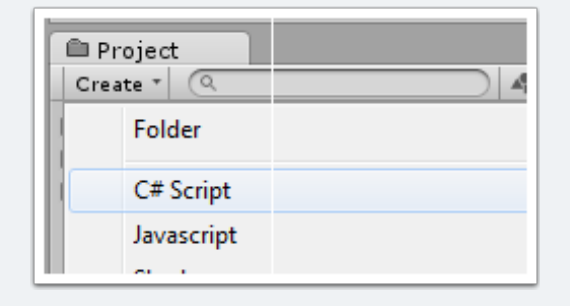

#### Rename the cell view script

Rename the new script to AnimalCellView for this tutorial

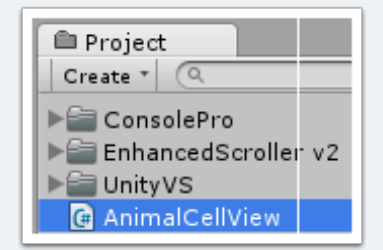

#### **Create a scroller controller script**

Create a scroller controller script like you did for the cell view. Rename the script to **ScrollerController** for this tutorial

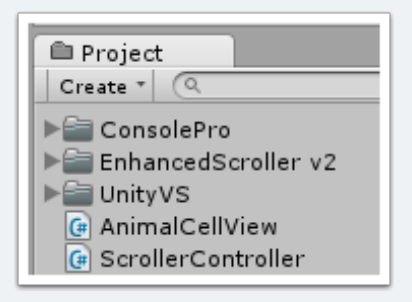

### Create a scroller data script

Create a data script and rename to ScrollerData for this tutorial

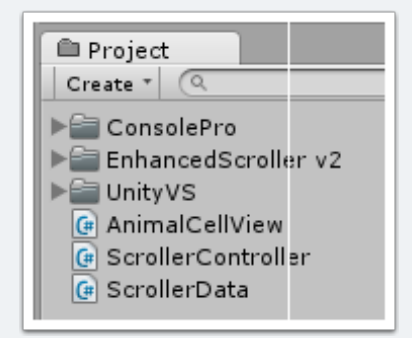

### Set up the data script

Open up the **ScrollerData** script in your script editor and copy this code over what is already there

```
public class ScrollerData
{
    public string animalName;
}
```

#### **Explanation:**

This class will hold the data for our list. This should just be pure data without any concern for presentation. We will deal with presentation in the cell view script.

The data class is a representation of one record of our data.

Note: you can use your own data classes from any source. The EnhancedScroller isn't even aware of the data, only your delegate will handle this. This makes the scroller highly flexible and reusable.

## Set up the cell view script

Open up the **AnimalCellView** script in your script editor and copy this code over what is already there

```
using UnityEngine;
using UnityEngine.UI;
using System.Collections;
using EnhancedUI.EnhancedScroller;
public class AnimalCellView : EnhancedScrollerCellView
{
    public Text animalNameText;
    public void SetData(ScrollerData data)
    {
        animalNameText.text = data.animalName;
    }
}
```

#### **Explanation:**

The AnimalCellView script is the representation of our data in the scene. It will handle how the data is layed out and formatted. This class must inherit from the EnhancedScrollerCellView.

There is one UI field that links the Animal Name Text GameObject to this view script called animalNameText.

The SetData function is optional, but it allows you to pass data to the view so that it can be displayed. In this example, the animalNameText object's text property is updated to the data record's animalName field.

*Note*: we set up some library references at the top of the class to simplify usage in the class body.

#### Set up the scroller controller script

Open up the **ScrollerController** script in your script editor and copy this code over what is already there

```
using UnityEngine;
using System.Collections;
using System.Collections.Generic;
using EnhancedUI.EnhancedScroller;
public class ScrollerController : MonoBehaviour, IEnhancedScrollerDelegate
{
    private List<ScrollerData> _data;
    public EnhancedScroller myScroller;
    public AnimalCellView animalCellViewPrefab;
```

```
void Start ()
    {
        data = new List<ScrollerData>();
        data.Add(new ScrollerData() { animalName = "Lion" });
        data.Add(new ScrollerData() { animalName = "Bear" });
        data.Add(new ScrollerData() { animalName = "Eagle" });
        data.Add(new ScrollerData() { animalName = "Dolphin" });
        data.Add(new ScrollerData() { animalName = "Ant" });
        data.Add(new ScrollerData() { animalName = "Cat" });
        data.Add(new ScrollerData() { animalName = "Sparrow" });
        data.Add(new ScrollerData() { animalName = "Dog" });
        data.Add(new ScrollerData() { animalName = "Spider" });
        data.Add(new ScrollerData() { animalName = "Elephant" });
        data.Add(new ScrollerData() { animalName = "Falcon" });
        data.Add(new ScrollerData() { animalName = "Mouse" });
       myScroller.Delegate = this;
       myScroller.ReloadData();
    }
   public int GetNumberOfCells(EnhancedScroller scroller)
    {
       return data.Count;
    }
   public float GetCellViewSize (EnhancedScroller scroller, int dataIndex)
    {
       return 100f;
   public EnhancedScrollerCellView GetCellView (EnhancedScroller scroller, int
dataIndex, int cellIndex)
       AnimalCellView cellView = scroller.GetCellView(animalCellViewPrefab) as
AnimalCellView;
       cellView.SetData( data[dataIndex]);
       return cellView;
```

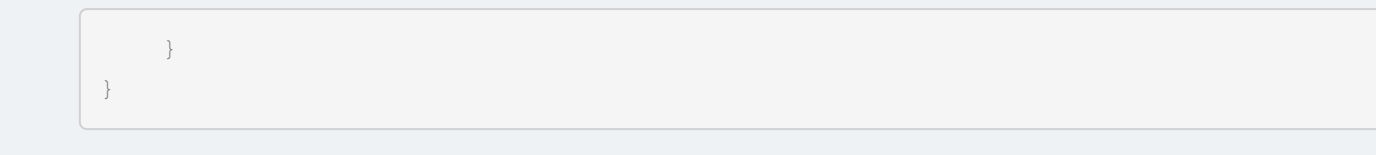

Explanation:

This controller is the heart of our tutorial. It handles setting up the data for the scroller and provides some callbacks that the scroller will request when it needs information. The controller can handle any type of data, it doesn't even need a list to work. You could have completely separated objects being used to drive the scroller.

Here is a breakdown:

```
using UnityEngine;
using System.Collections;
using System.Collections.Generic;
using EnhancedUI.EnhancedScroller;
```

Set up some references to our libraries we'll be using.

public class ScrollerController : MonoBehaviour, IEnhancedScrollerDelegate

Inheriting from the IEnhancedScrollerDelegate interface, we are telling the ScrollerController that we need to set up some callbacks for the EnhancedScroller.

private List<ScrollerData> \_data;

This will be our list of data records

```
public EnhancedScroller myScroller;
public AnimalCellView animalCellViewPrefab;
```

These lines are inspector fields that we will use to link our GameObjects to this class

```
void Start ()
{
    data = new List<ScrollerData>();
   data.Add(new ScrollerData() { animalName = "Lion" });
    data.Add(new ScrollerData() { animalName = "Bear" });
   data.Add(new ScrollerData() { animalName = "Eagle" });
   data.Add(new ScrollerData() { animalName = "Dolphin" });
    data.Add(new ScrollerData() { animalName = "Ant" });
   data.Add(new ScrollerData() { animalName = "Cat" });
   data.Add(new ScrollerData() { animalName = "Sparrow" });
   data.Add(new ScrollerData() { animalName = "Dog" });
    data.Add(new ScrollerData() { animalName = "Spider" });
    data.Add(new ScrollerData() { animalName = "Elephant" });
   data.Add(new ScrollerData() { animalName = "Falcon" });
    data.Add(new ScrollerData() { animalName = "Mouse" });
   myScroller.Delegate = this;
   myScroller.ReloadData();
```

The Start function occurs when the scene loads. Here we create our list of data and tell the scroller that it should use the ScrollerController as its delegate. By setting this script as the scroller's delegate, we are telling the scroller that when it needs information about our data or views, it should ask this script. Finally, we reload the data to get it to display.

```
public int GetNumberOfCells(EnhancedScroller scroller)
{
    return _data.Count;
}
```

This is one of the delegate callbacks that the scroller will call to get information. GetNumberOfCells just tells the scroller how many list items we are expecting. In this case, we just return the number of items in the \_data list.

```
public float GetCellViewSize(EnhancedScroller scroller, int dataIndex)
{
    return 100f;
}
```

GetCellViewSize is another callback that tells the scroller how large to make each cell. This number could potentially be different for each cell, but in this example we are returning a static 100 pixels for all cells.

```
public EnhancedScrollerCellView GetCellView(EnhancedScroller scroller, int
dataIndex, int cellIndex)
{
        AnimalCellView cellView = scroller.GetCellView(animalCellViewPrefab) as
AnimalCellView;
        cellView.SetData(_data[dataIndex]);
        return cellView;
    }
```

GetCellView returns which cell view prefab the scroller should use to display the cell at the given dataIndex. In this example, we are only using a single type of cell, the animalCellViewPrefab. First we ask the scroller to create the view for us. If the view has already been created and is in the recycled list, the scroller will recycle the view instead of creating a new one. Next, the cell view has its data set. This is optional, but in this case it is what drives the view to update its text UI. Finally, we return the cell view to the scroller for processing.

# Create a cell view GameObject in the temporary container

In the scene hierarchy right-click on the temporary **GameObject** under the Scroller. Select **UI > PaneI** 

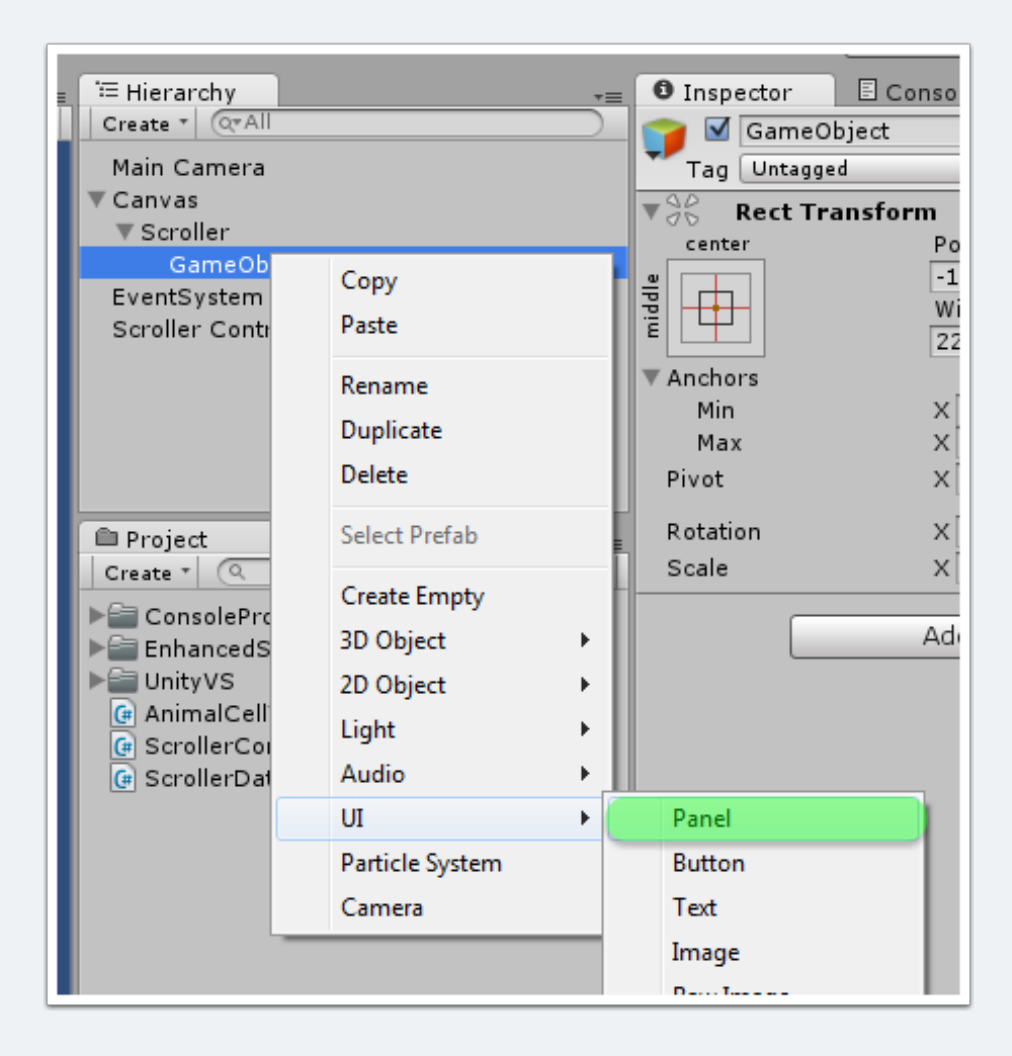

#### Rename the cell view GameObject

Rename the new GameObject AnimalCellView

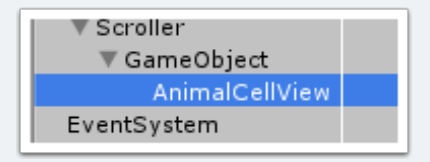

# Add the cell view component to the cell view GameObject

While the **AnimalCellView** GameObject is selected, click the **Add Component** button in the inspector and search for **Animal Cell View**. Select it to add the component.

| ▼ GameObject                        | Stretch             | Leit        | тор    | POSZ  |
|-------------------------------------|---------------------|-------------|--------|-------|
| AnimalCellView                      |                     | 0           | 0      | 0     |
| EventSystem                         |                     | Right       | Bottom | 1     |
| Scroller Controller                 | v                   | 0           | 0      | l Li. |
|                                     | Anchors             |             |        | _     |
|                                     | Min                 | X 0         | Y 0    |       |
|                                     | Max                 | X 1         | Y 1    |       |
|                                     | Pivot               | X 0.5       | Y 0.5  | ]     |
| 🗈 Project 🔒 📲                       | Rotation            | X 0         | Y 0    | Z 0   |
| Create 🔹 🔍                          | Scale               | X 1         | Y 1    | Z 1   |
| ConsolePro 🗧                        | 🔻 🍥 🛛 Canvas Rende  | rer         |        |       |
| EnhancedScroller v2                 | 🔻 🧾 🗹 Image (Script | )           |        |       |
| UnityVS                             | Source Image        | Backgrou    | nd     |       |
| (# AnimalCellView                   | Color               |             |        |       |
| ScrollerController     ScrollerData | Material            | None (Mater | ial)   |       |
| G Scroller Data                     | Image Type          | Sliced      |        |       |
|                                     | Fill Center         |             |        |       |
|                                     |                     | Add Compor  | opt    |       |
|                                     |                     | Add Compor  | ienc   |       |
|                                     | (Q ani              |             | 8      |       |
|                                     |                     | Search      |        |       |
|                                     | 🙆 Animal            | Cell View   |        |       |
|                                     | Animati             | on          |        |       |

### Set the cell view identifier

Change the cell identifier to something useful. In this tutorial we will set it to **Animal Cell View**. Since this is the only cell view used in the tutorial, we could have left it blank. The **Cell Identifier** field should be unique for all the cell prefabs that the scroller will be handling so it can choose the correct GameObject to recycle.

| 🔻 🕼 Animal Cell View (Script) |                  | 💽 🌣, |
|-------------------------------|------------------|------|
| Script                        | ☑ AnimalCellView | 0    |
| Cell Identifier               | Animal Cell View |      |
| Animal Name Text              | None (Text)      | 0    |

### Set the cell view GameObject to stretch

Be sure the cell view is stretching on both axis. The scroller will stretch the cells to fit according to the scroller dimensions and the cell size specified by the delegate.

| Plant Camera        | ray Oncayyeu   |       |
|---------------------|----------------|-------|
| ▼ Canvas            | Rect Transform |       |
| ▼ Scroller          | stratch        | L of: |
| ▼ GameObject        | - Interest     |       |
| AnimalCellView      | \$ m           |       |
| EventSystem         |                | Right |
| Scraller Controller | 1 w 1          | 0     |
| Scroller Controller | ▼ Anchors      |       |
|                     | Min            | X 0   |
|                     | Max            | X 1.  |
|                     | Pivot          | X 0.5 |
|                     |                |       |
|                     | Rotation       | X 0   |
|                     | Scale          | X 1   |
|                     | Douile         |       |

### **Create a UI Text GameObject for the animal name**

In the scene hierarchy, right-click the AnimalCellView GameObject and select UI > Text

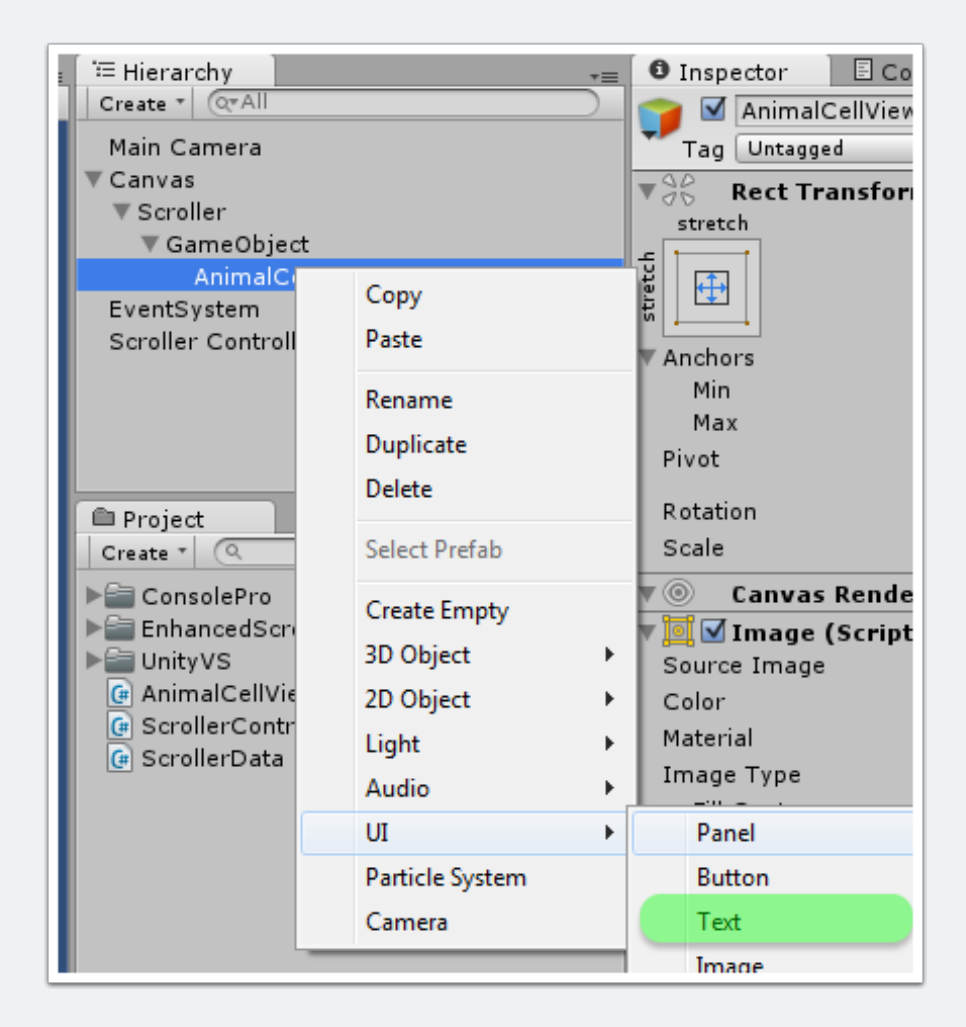

#### Rename the text GameObject

Rename the new GameObject Animal Name Text for this tutorial

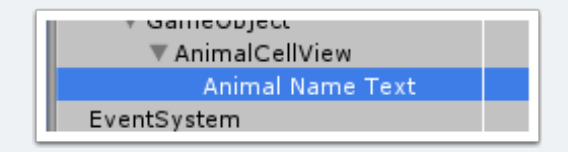

#### Set up the text GameObject's properties

While the text GameObject is still selected, change its properties in the inspector. You can use the following setting or experiment with your own. For this example, we changed the the stretching and anchor to fill the parent panel completely. Also, the alignment was changed to center vertically and horizontally.

| 🛛 🖸 Inspector 👘 🗉 Coi                                                                                                    | nsole Co                            | nsole Pro | <b>a</b> .≠≡          |
|----------------------------------------------------------------------------------------------------|-------------------------------------|-----------|-----------------------|
| 😭 🗹 Animal Name T                                                                                                    | ext                                 |           | Static 👻              |
| Tag Untagged                                                                                                    | ‡ Lay                               | er UI     | ÷                     |
| Rect Transform                                                                                                    | n                                   |           | 🛐 🌣,                  |
| stretch                                                                                                    | Left                                | Тор       | Pos Z                 |
| 5                                                                                                    | 0                                   | 0         | 0                     |
| tret 🕂                                                                                                    | Right                               | Bottom    |                       |
| in                                                                                                    | 0                                   | 0         |                       |
| Anchors                                                                                                    |                                     |           | -                     |
| Min                                                                                                    | X 0                                 | YO        | -                     |
| Max                                                                                                    | X 1                                 | Y 1       | -                     |
| PIVOT                                                                                                    | X 0.5                               | ¥ 0.5     | 1                     |
| Rotation                                                                                                    | X 0                                 | Y 0       | Z 0                   |
| Scale                                                                                                    | X 1                                 | Y 1       | Z 1                   |
| 🔻 🍥 Canvas Rende                                                                                                    | rer                                 |           | 💽 🐥                   |
| ▼ 🚺 🗹 Text (Script)                                                                                                    |                                     |           | 💽 🔅,                  |
| Text                                                                                                    |                                     |           |                       |
| Animal Name                                                                                                    |                                     |           |                       |
|                                                                                                    |                                     |           |                       |
| Character                                                                                                    |                                     |           |                       |
|                                                                                                    |                                     |           |                       |
| Font                                                                                                    | Arial                               |           | 0                     |
| Font<br>Font Style                                                                                                    | Arial<br>Normal                     |           | ⊙<br>≑                |
| Font<br>Font Style<br>Font Size                                                                                                    | Arial<br>Normal                     |           | ©<br>+                |
| Font<br>Font Style<br>Font Size<br>Line Spacing                                                                                                    | Arial<br>Normal<br>14<br>1          |           | ¢                     |
| Font<br>Font Style<br>Font Size<br>Line Spacing<br>Rich Text                                                                                                   | Arial Normal 14                     |           | •<br>•                |
| Font<br>Font Style<br>Font Size<br>Line Spacing<br>Rich Text<br><b>Paragraph</b>                                                                               | Arial Normal 14 1                   |           | •<br>•                |
| Font<br>Font Style<br>Font Size<br>Line Spacing<br>Rich Text<br><b>Paragraph</b><br>Alignment                                                                  | Arial<br>Normal<br>14<br>1<br>E E E |           | ©<br>+                |
| Font<br>Font Style<br>Font Size<br>Line Spacing<br>Rich Text<br><b>Paragraph</b><br>Alignment<br>Horizontal Overflow                                           | Arial<br>Normal<br>14<br>1          |           | ©<br>+<br>            |
| Font<br>Font Style<br>Font Size<br>Line Spacing<br>Rich Text<br><b>Paragraph</b><br>Alignment<br>Horizontal Overflow<br>Vertical Overflow                      | Arial<br>Normal<br>14<br>1          |           | ©<br>+<br>            |
| Font<br>Font Style<br>Font Size<br>Line Spacing<br>Rich Text<br><b>Paragraph</b><br>Alignment<br>Horizontal Overflow<br>Vertical Overflow<br>Best Fit          | Arial Normal 14 1                   |           | ©<br>+<br>            |
| Font<br>Font Style<br>Font Size<br>Line Spacing<br>Rich Text<br><b>Paragraph</b><br>Alignment<br>Horizontal Overflow<br>Vertical Overflow<br>Best Fit<br>Color | Arial Normal 14 1                   |           | •<br>•<br>•<br>•<br>• |

#### Link the text GameObject to the cell view

1. Select the AnimalCellView GameObject in the scene hierarchy

2. Drag the **Animal Name Text** GameObject to the **Animal Name Text** field of the AnimalCellView component in the inspector

| Main Camera                                                                 | Tag Untagged                                                   | ‡ Layer                                 | · UI                      | :          |
|-----------------------------------------------------------------------------|----------------------------------------------------------------|-----------------------------------------|---------------------------|------------|
| ▼ Canvas                                                                    | Rect Transform                                                 |                                         |                           | \$ 🔝       |
| Scroller<br>GameObject<br>AnimalCellView<br>Animal Name Text<br>EventSystem | stretch                                                        | Left<br>0<br>Right<br>0                 | Top<br>0<br>Bottom<br>0   | Pos Z<br>0 |
| Scroller Controller                                                         | Min<br>Max<br>Pivot                                            | × 0<br>× 1<br>× 0.5                     | Y 0<br>Y 1<br>Y 0.5       | ]          |
|                                                                             | Rotation<br>Scale<br>Canvas Renderer                           | X 0<br>X 1                              | Y 0<br>Y 1                | Z 0<br>Z 1 |
|                                                                             | ▼D√ Image (Script)                                             |                                         |                           | <b>i</b>   |
|                                                                             | Source Image<br>Color<br>Material<br>Image Type<br>Fill Center | ⊖Background<br>None (Material<br>Sliced | )                         |            |
| 🖨 Project 🔒 📲                                                               | 🔻 健 🛛 Animal Cell V.ew (S                                      | cript)                                  |                           | *          |
| Create   Create   ConsolePro  EnhancedScroller v2                           | Cell Identifier<br>Animal Name Text                            | Animal Cell Vie                         | ew<br>ew<br>e Text (Text) |            |
| ▶ ■ UnitvVS                                                                 |                                                                |                                         |                           |            |

### Create a prefab of the cell view

Click on the **AnimalCellView** GameObject in the scene hierarchy and drag it to the project window to create a prefab for this cell view

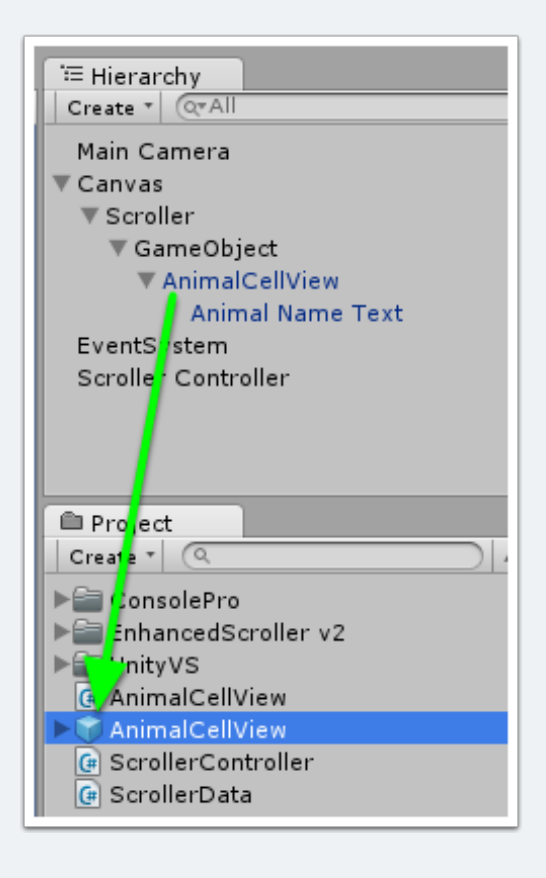

# Add the scroller controller script to the Scroller Controller GameObject

Select the **Scroller Controller** GameObject in the scene hierarchy. In the inspectory click the **Add Component** button and search for **Scroller Controller**. Select to add the component.

| ▼ GameObject<br>▼ AnimalCellView<br>Animal Name Text | Rotation<br>Scale | X 0 Y 0<br>X 1 Y 1    | Z 0<br>Z 1 |
|------------------------------------------------------|-------------------|-----------------------|------------|
| EventSystem                                          |                   | Add Component         |            |
| Scroller Controller                                  |                   | Add componenc         |            |
|                                                      |                   | Q scroller con        | 0          |
|                                                      |                   | Search                |            |
|                                                      |                   | 健 Scroller Controller |            |
|                                                      |                   | New Script            | - F        |
|                                                      |                   |                       |            |
|                                                      |                   |                       |            |

# Link the Scroller GameObject to the Scroller Controller

- 1. Select the Scroller Controller GameObject in the scene hierarchy
- 2. Drag the **Scroller** GameObject to the **My Scroller** field of the Scroller Controller script in the inspector

| Main Camera           | lag Untaggeo              | ∓ Layer Detault            |          |
|-----------------------|---------------------------|----------------------------|----------|
| ▼ Canvas              | 🔻 🙏 Transform             |                            | <b>1</b> |
| Scroller              | Position                  | X 218.0968 Y 548.8672      | Z 0      |
| AnimalCellView        | Rotation                  | X 0 Y 0                    | Z 0      |
| Animal Name Text      | Scale                     | X 1 Y 1                    | Z 1      |
| EventSystem           | 🖉 🖬 Scroller Controller ( | Script)                    | 2        |
| Scroller Controller 1 | Script                    | Controller Controller      |          |
|                       | My Scroller 📃 🖊           | Content (EnhancedScroller) |          |
|                       | Animal Cell View Prefab   | None (Animal Cell View)    |          |
|                       |                           | Add Component              |          |

#### Link the cell view prefab to the scroller component

- 1. Select the Scroller Controller GameObject in the scene hierarchy
- 2. Drag the **AnimalCellView** prefab from the project window to the **Animal Cell View Prefab** field of the Scroller Controller's inspector

| ▼ AnimalCellView                                                                                                | Rotation              | X 0 Y 0 2 0                     |    |
|----------------------------------------------------------------------------------------------------|-----------------------|---------------------------------|----|
| Animal Name Text                                                                                                | Scale                 | X 1 Y 1 Z 1                     |    |
| EventSystem                                                                                                    | 🔻 健 🗹 Scroller Contr  | oller (Script)                  | ۵, |
| Scroller Controller 1                                                                                           | Script                | © ScrollerController            | 0  |
| ٢                                                                                                    | My Scroller           | Scroller (EnhancedScroller)     | 0  |
|                                                                                                    | Animal Cell View Pref | AnimalCellView (AnimalCellView) | 0  |
| Project<br>Create  Create  ConsolePro<br>EnhancedScroller v2<br>UnityVS<br>AnimalCellView<br>ScrollerController |                       | Add Component                   |    |

### Run the scene

Click the run button to see the scroller in action.

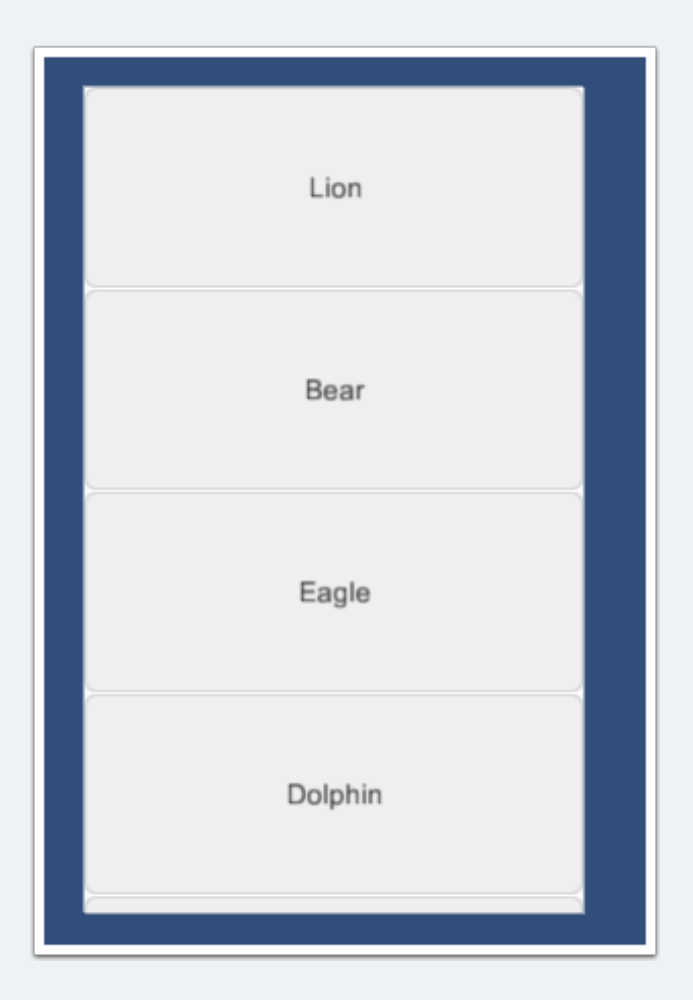

## Recycling

While the scene is running you can see the active cell views in your scroller by expanding the **Container** GameObject. As you scroll, this list will be updated. If a cell gets recycled, it will show up under the **Recycled Cells** list. You can see the recycling visually by turning off the **Mask** component of the Scroller if you prefer.

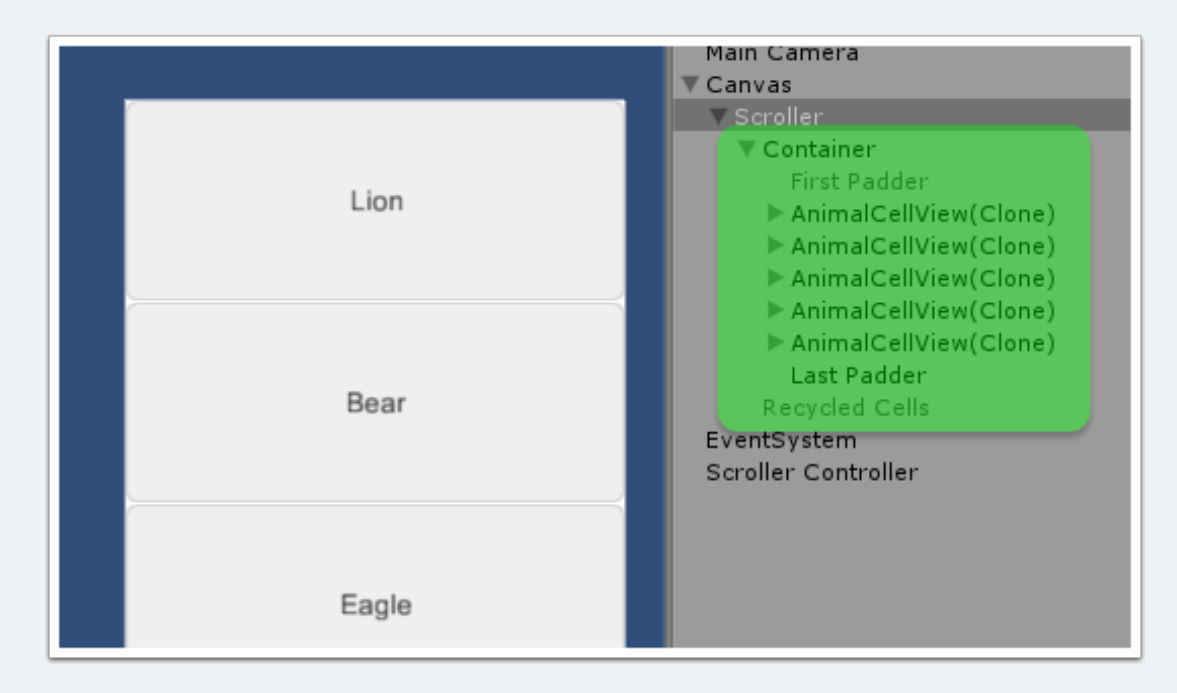